## <u>Requesting PAID Sick Time</u> <u>This does NOT replace the SCHOOL CALL OUT LINE</u> <u>This procedure is only used for getting PAID for sick time.</u>

- 1. Login to Paycom.com or your Paycom App
- 2. Navigate to Time-Off Requests> Request Time Off

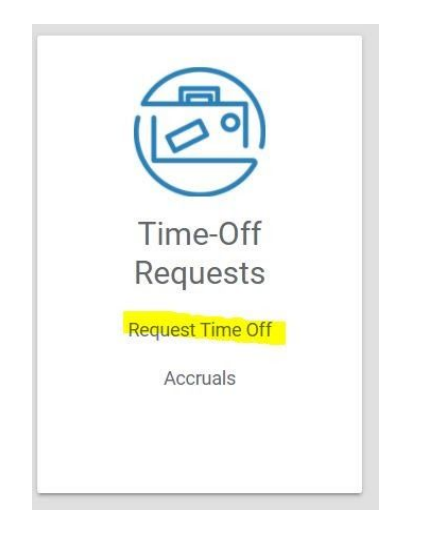

3. Click on Add Time- Off Request (in red at the top) OR find the day on the calendar being requested off, and hit the green + sign

| Time-Off R   | equest          |                      |               |                |             |     |         |   |
|--------------|-----------------|----------------------|---------------|----------------|-------------|-----|---------|---|
| Calendar     | Hours hailable  | Manage Time-Of       | f Requests    |                |             |     |         |   |
| ADD TIME-OFF | REQUEST         |                      |               |                |             |     |         |   |
| Requested    | ✓ Approved Ø De | nied 💼 Calendar-Only | 🛨 Holiday 🏾 🕕 | Blackout 🛱 Rem | ove Request |     |         |   |
| March        | ▼ 2021          | - /                  |               |                |             |     | Today < | > |
| Sun          | Mon             | Tue                  | Weo           |                | Thu         | Fri | Sat     |   |
| Θ            | 28 🕕            |                      | 2 🕒           | 3 🕕            | 4 🕒         | 5   | O       | 6 |
|              |                 |                      |               |                |             |     |         |   |
|              |                 |                      |               |                |             |     |         |   |

- 4. Enter all required information for the day (or days) being requested off
  - a. <u>Hours per Day</u>: Include the Hours per day being requesting (must be 2 or more hours)
  - b. **<u>Type</u>**: Click the drop down menu and choose 1 of the following:
    - i. Sick Time- Home Paid for requesting paid sick time off a Home Case
    - ii. Sick Time- School Paid for requesting paid sick time off a District Case
  - c. **<u>Days requested</u>**: Use the Calendar icon to choose the date range. If only one day is being requested, leave the same date in both areas

- d. <u>Start Time</u>: Enter the start time of the sick time being requested (i.e. start time of session being canceled, or start time of the block of time being blocked off on your schedule)
- e. <u>**Reason**</u>: Enter the reason for the sick time being requested (i.e. sick, doctor's appointment, etc.)
- 5. Click "Add Request" in the Bottom right corner

| Add Time-Off Request            |    |                                       |              | ×            |
|---------------------------------|----|---------------------------------------|--------------|--------------|
| Hours per day *                 |    | Type *                                |              |              |
| 8.00                            |    | Choose an accrual                     | type         | •            |
| Days                            |    | Sick Time - Home<br>Sick Time - Schoo | Paid<br>Paid |              |
| 03/15/2021                      |    | To 03/15/2                            | 2021         | <b></b>      |
| Start Time                      |    |                                       |              |              |
| 08:00AM                         | () | Exclude Wee                           | kends        | 1            |
| Reason                          |    |                                       |              |              |
| Enter a reason for your request |    |                                       |              | $\checkmark$ |
|                                 |    |                                       |              | $\bigcap$    |
|                                 |    |                                       | CANCEL       | ADD REQUEST  |

6. Once approved, the sick time will show on your calendar in green!

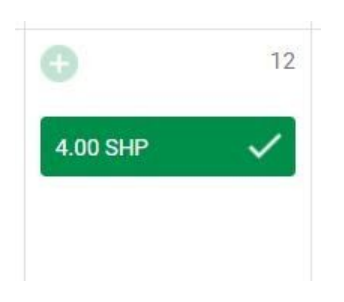

## Entering Sick Time on Central Reach Schedule

 Once approved, login to your Central Reach schedule and block the time off of your schedule that corresponds with the DATE and TIME FRAME for the sick time requested:

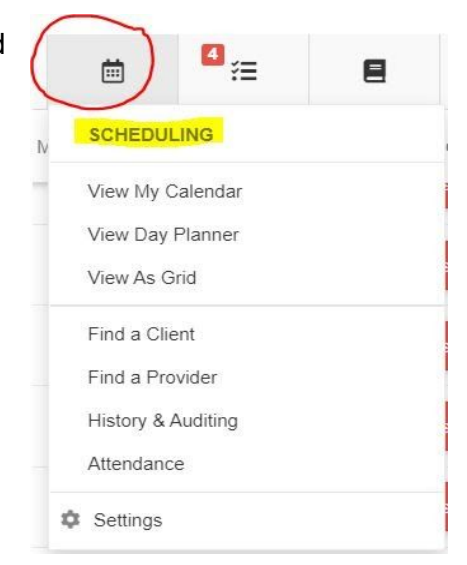

## 8. Schedule the **Appointment with: Client ADMIN> Appointment Type: Admin**

| Set End Time            |                                                                       |   |
|-------------------------|-----------------------------------------------------------------------|---|
| Primary Provider *      | Me Ms. Katie Douthit (#1207929)                                       |   |
| Appointment with *      | Me Client ADMIN (#1219651)                                            |   |
| Additional Participants | Click to add more                                                     |   |
| Appointment Type *      | Admin (*)                                                             | ~ |
|                         | Starred appointment types are not normally offered at this date/time) |   |

 Scroll down to the Authorization and Billing and click the Blue +Add Button > Navigate to the CODES

| Authorization & Billing                                                          |                                                                       |                      |
|----------------------------------------------------------------------------------|-----------------------------------------------------------------------|----------------------|
| Auth/Code                                                                        | Length/Time                                                           |                      |
| Choose a single, or add multiple codes and author<br>up or down to reorder them. | prizations along with their estimated time spent for this appointment | nt. Drag items + Add |
| AUTHORIZECODES                                                                   | AUTHORIZED SPOUPS                                                     | CODES                |

10. Use the NJ Sick Time: New Jersey code but clicking the Red Use This Button

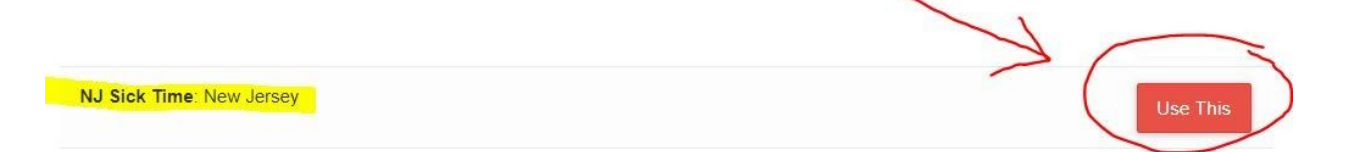

 Add the appointment by clicking the Red Create Appointment button > Then view it on your calendar

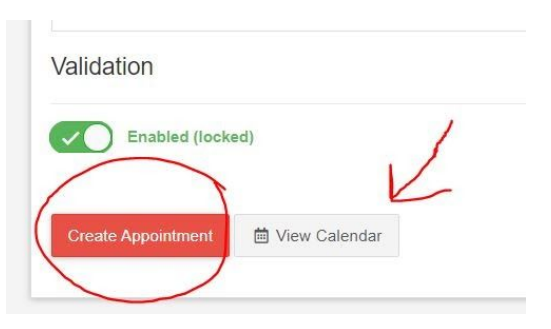

12. Don't forget to **CONVERT THE APPOINTMENT** to a Timesheet, then you're DONE!